## **Directions for Zoom Backgrounds**

- Locate your state specific Apple Crunch resource folder. You should have received it after you register in the confirmation email. If you're having trouble finding it search "Great Apple Crunch Registration Confirmation" in your inbox.
- 2. Find the Great Apple Crunch Zoom backgrounds in your state specific folder and download your background of choice onto your computer
- 3. Open Zoom and sign in.
- 4. Click your profile picture, then click on Settings.
- In the left menu bar, click on the Virtual Background tab (if you don't see this tab, log in to the Zoom website, go to Settings and toggle on Virtual Background).
- 6. In the Virtual Background tab, select one of Zoom's defaults or upload your own image.
- 7. If you have a green screen set-up, you can select that option.
- 8. To add the Apple Crunch background click the + icon to upload from your computer.
- 9. Make sure to uncheck the "mirror my video" box so the words are in the proper orientation.
- 10. Enjoy your new snazzy Great Apple Crunch Zoom background!